## McGill GCRC - EtOH BIOBAR Ethanol Ordering Process

## All Ethanol Orders are now processed via McGill Marketplace

All Orders are still to be picked up from GCI Room 106 – You will receive an email notification when your order is available for pickup

STEP 1: On the McGill Marketplace home page "Shop" Search Bar: Search "McGill GCRC - EtOH BIOBAR" (See Orange Below)

| m                                             | P McGill<br>Marketplace                                                                                                    | All 👻                         | Search (Alt+Q) | Q        | 0.00 CAD          |                  | · •                                                                 |
|-----------------------------------------------|----------------------------------------------------------------------------------------------------|-------------------------------|----------------|----------|-------------------|------------------|---------------------------------------------------------------------|
| Sh                                            | op • Shopping Dashboard                                                                                                    |                               |                |          |                   |                  |                                                                     |
|                                               |                                                                                                    | -                             | -              |          |                   |                  |                                                                     |
| Or                                            | rganization Message                                                                                                    |                               |                |          | Need Support      | t                |                                                                     |
| N                                             | EW: Processing delays for New Supplier Request Forms and Reactivation/                                                                                                    | Change R                      | equest forms.  |          | Submit a Jira Tic | ket to our hel   | p desk                                                              |
| Se                                            | e the form instruction page for further information.                                                                                                    |                               |                |          |                   |                  |                                                                     |
| N                                             | ew: Updated - How to process a change order in MMP.                                                                                                    |                               |                |          |                   |                  |                                                                     |
| Ple                                           | ease go to the Quick Links located on the right side of the MMP homepage.                                                                                                    |                               |                |          |                   |                  |                                                                     |
| N                                             | ew Linde Punchout                                                                                                    |                               |                |          | Quick Links       |                  | ര                                                                   |
| Qu                                            | uick how-to tutorial click here.                                                                                                    |                               |                |          | Cancelling a l    | PO directly in I | MMP                                                                 |
| F                                             |                                                                                                    |                               |                |          | How to Proce      | ss an Order in   | MMP                                                                 |
| Sh                                            | ор                                                                                                    |                               |                |          | How to Proce      | ss a Change (    | Order                                                               |
|                                               | Simple Advanced                                                                                                    |                               |                |          | Receiving Go      | ods and Servio   | ces in                                                              |
|                                               |                                                                                                    |                               |                |          |                   |                  |                                                                     |
|                                               | Search for products suppliers forms part number etc                                                                                                    |                               |                |          |                   |                  |                                                                     |
|                                               | Search for products, suppliers, forms, part number, etc.                                                                                                    |                               | Q              |          |                   |                  |                                                                     |
|                                               | Search for products, suppliers, forms, part number, etc.                                                                                                    |                               |                |          |                   |                  |                                                                     |
|                                               | Search for products, suppliers, forms, part number, etc.                                                                                                    |                               |                |          |                   | Powered by JA0   | GGAER   Privac                                                      |
| m                                             | Search for products, suppliers, forms, part number, etc.  McGill Marketplace                                                                                                    | All 🕶                         | Search (Alt+Q) |          | 0.00 CAD          | Powered by JA0   |                                                                     |
| <b>m</b><br>sh                                | Search for products, suppliers, forms, part number, etc.  McGill Marketplace  op • Shopping Dashboard                                                                                                    | All 🕶                         | Search (Alt+Q) | <u>م</u> | 0.00 CAD          | Powered by JAC   | GGAER   Privar                                                      |
| sh                                            | Search for products, suppliers, forms, part number, etc.  McGill Marketplace  Nop • Shopping Dashboard                                                                                                    | All 🗸                         | Search (Alt+Q) | <u>م</u> | 0.00 CAD 📜        | Powered by JA0   | GGAER   Priva                                                       |
| Sh                                            | Search for products, suppliers, forms, part number, etc.                                                                                                    | All 🕶                         | Search (Alt+Q) |          | 0.00 CAD          | Powered by JA(   | GGAER   Priva                                                       |
| Sh Or                                         | Search for products, suppliers, forms, part number, etc.                                                                                                    | All •                         | Search (Alt+Q) | q        | 0.00 CAD          | Powered by JA(   | GGAER   Priva                                                       |
| Sh Or NI                                      | Search for products, suppliers, forms, part number, etc.  McGill Marketplace  rganization Message  EW: Processing delays for New Supplier Request Forms and Reactivation/ re the form instruction page for further information.                                                                                                    | All <del>▼</del><br>/Change R | Search (Alt+Q) | <u>م</u> | 0.00 CAD E        | Powered by JAC   | ggaer i Priva                                                       |
| Sh<br>Or<br>Ni<br>Se                          | Search for products, suppliers, forms, part number, etc.   McGiil Marketplace  Nop • Shopping Dashboard  rganization Message  EW: Processing delays for New Supplier Request Forms and Reactivation/ te the form instruction page for further information.  W: Undated - How to process a change order in MMP                                                                                                    | All ▼<br>/Change R            | Search (Alt+Q) | a        | 0.00 CAD          | Powered by JAC   | ggaer   Priva                                                       |
| Sh<br>Or<br>Ni<br>Se                          | Search for products, suppliers, forms, part number, etc.  McGill Marketplace  rganization Message  EW: Processing delays for New Supplier Request Forms and Reactivation/ e the form instruction page for further information.  ew: Updated - How to process a change order in MMP.                                                                                                    | All ▼<br>′Change R            | Search (Alt+Q) | a        | 0.00 CAD          | Powered by JAC   | ggaer   Priva                                                       |
| Sh<br>Or<br>Ni<br>Se<br>Ni<br>Pic             | Search for products, suppliers, forms, part number, etc.  McGill Marketplace  Nop • Shopping Dashboard  rganization Message  EW: Processing delays for New Supplier Request Forms and Reactivation/ the the form instruction page for further information.  ew: Updated - How to process a change order in MMP.  ease go to the Quick Links located on the right side of the MMP homepage.                                                     | All ▼<br>/Change R            | Search (Alt+Q) | a        | 0.00 CAD          | Powered by JAC   | p desk                                                              |
| Sh<br>Or<br>Ni<br>Se<br>Ni<br>Ple             | Search for products, suppliers, forms, part number, etc.  McGill Marketplace  rganization Message  EW: Processing delays for New Supplier Request Forms and Reactivation/ te the form instruction page for further information.  ew: Updated - How to process a change order in MMP.  ease go to the Quick Links located on the right side of the MMP homepage.  ew Linde Punchout                                                             | All -<br>'Change R            | Search (Alt+Q) | a        | 0.00 CAD          | Powered by JA(   | ggaer   Priva                                                       |
| Sh<br>Or<br>Ni<br>Se<br>Ni<br>Ple<br>Ni<br>Qu | Search for products, suppliers, forms, part number, etc.  McGill Marketplace  rganization Message  EW: Processing delays for New Supplier Request Forms and Reactivation/ re the form instruction page for further information.  ew: Updated - How to process a change order in MMP.  ease go to the Quick Links located on the right side of the MMP homepage.  ew Linde Punchout  ick how-to tutorial click here.                            | All <del>▼</del><br>'Change R | Search (Alt+Q) | a        | 0.00 CAD          | Powered by JAC   | ggaer i Prive<br>p desk<br>(2)                                      |
| Sh<br>Or<br>Ni<br>Se<br>Ni<br>Qu              | Search for products, suppliers, forms, part number, etc.  McGill Marketplace  Nop • Shopping Dashboard  rganization Message  EW: Processing delays for New Supplier Request Forms and Reactivation/ te the form instruction page for further information.  ew: Updated - How to process a change order in MMP.  ease go to the Quick Links located on the right side of the MMP homepage.  ew Linde Punchout aick how-to tutorial click here.  | All •<br>/Change R            | search (Alt+Q) | Q        | 0.00 CAD          | Powered by JA0   | p desk                                                              |
| Sh<br>Or<br>Ni<br>Se<br>Ni<br>Qu<br>St        | Search for products, suppliers, forms, part number, etc.  McGill Marketplace  op • Shopping Dashboard  rganization Message  EW: Processing delays for New Supplier Request Forms and Reactivation/ are the form instruction page for further information.  ew: Updated - How to process a change order in MMP.  ease go to the Quick Links located on the right side of the MMP homepage.  ew Linde Punchout  aick how-to tutorial click here. | All ▼<br>'Change R            | Search (Alt+Q) |          | 0.00 CAD          | Powered by JAC   | p desk                                                              |
| Sh<br>Or<br>Ni<br>Se<br>Ni<br>Qu<br>St        | Search for products, suppliers, forms, part number, etc.                                                                                                    | All ▼<br>/Change R            | search (Alt+Q) | α<br>    | 0.00 CAD          | Powered by JAG   | CGGAER I Priva<br>p desk<br>p desk<br>MMP<br>MMP<br>Drder<br>ces in |

## McGill GCRC - EtOH BIOBAR Ethanol Ordering Process

All Ethanol Orders are now processed via <u>McGill Marketplace</u> All Orders are still to be picked up from GCI Room 106 – You will receive an email notification when your order is available for pickup

## STEP 2: From the Search Results: Edit the Quantity\* of each "Ethanol 100 percent" and "Ethanol 95 percent" that you wish, and Add To Cart **\*Note:** 1 Unit is 4L of Ethanol

| McGill<br>Marketplace                                                                                  |                                                           |                    |                           | All ▼ Se                                                      | earch (Alt+Q)           | 0,             | 0.00 CAD 📜 | ♡  ■    | <b>,</b> |
|----------------------------------------------------------------------------------------------------|-----------------------------------------------------------|--------------------|---------------------------|---------------------------------------------------------------|-------------------------|----------------|------------|---------|----------|
| Simple Advanced<br>McGill GCRC - EtoH BIOBAR                                                           |                                                           |                    |                           | ×                                                             | <br>Q                   | Com            | pare BEST  | MATCH 🔻 | ₽ ≣      |
| Filters                                                                                                | I← Search Res                                             | sults: 2           |                           |                                                               |                         |                |            |         |          |
| By Supplier Class                                                                                      | ~                                                         |                    | ♡<br>ಊ                    |                                                               |                         |                | ©<br>∿     |         |          |
| By Supplier<br>■ ● ● McGill GCRC -<br>EtOH BIOBAR (2)<br>By Product Flag<br>■ ◆ Hazardous material (2) | Ethanol 100     from McGill     Part Number     Et-OH-100 | GCRC - ETOH BIOBAR | 34.70 CAD<br>Id To Cart 👻 | Ethanol 95 perc<br>from McGill GCF<br>Part Number<br>Et-OH-95 | ent<br>RC - EIOH BIOBAR | 34<br>1 Add To | .10 CAD    |         |          |
| By Category                                                                                            | ~                                                         |                    |                           |                                                               |                         |                |            |         |          |

STEP 3: From the Shopping Cart at the top of the Screen: Select "Checkout" – Proceed with McGill Marketplace standard checkout procedures\* to finalize order submission

|               | Cill<br>arketplace     |                                                  | All 🔻                                            | Search (Alt+Q) | 0 309.30 CAD | • • • <b>•</b> |
|---------------|------------------------|--------------------------------------------------|--------------------------------------------------|----------------|--------------|----------------|
| Simple        | Advanced               |                                                  | My Cart                                          |                |              |                |
| McGill GCF    | RC - EtOH BIOBAR       |                                                  | Ethanol 95 per<br>Quantity: 5<br>Price: 170.50 C | AD T           | View My Cart | 'сн 🗸 🗳 🔳      |
| 👷 Filters     | l←                     | Search Results: 2                                | Ethanol 100 p<br>Quantity: 4<br>Price: 138.80 C. | ercent         | Checkout     | J              |
| *IMPORTA      | <b>NT</b> : Use accoun | t code 780001 "M                                 | aterials & Su                                    | pplies Interr  | nal Purch.   |                |
| FOAPAL Info   | rmation                |                                                  |                                                  |                |              | <b>∦</b> ∨     |
| FOAPAL Inform | nation                 |                                                  |                                                  |                |              |                |
| Fund          | Organization           | Account                                          | Program                                          | Activity       | Locat        | tion           |
|               |                        | 780001<br>Materials & Supplies<br>Internal Purch |                                                  |                |              |                |